## Best Practices – WatchGuard Accessportal -Grundlagen und Konfiguration

#### **Thomas Fleischmann**

Senior Sales Engineer, Central Europe Thomas.Fleischmann@watchguard.com

## Agenda

- Voraussetzung
- Was ist das WatchGuard Access Portal ?
- Einrichtung
  - Applikationsgruppen & Applikationen / Web Seiten
  - Zugriffsrechte
- Anpassung des Access Portals
- Weitere Informationen

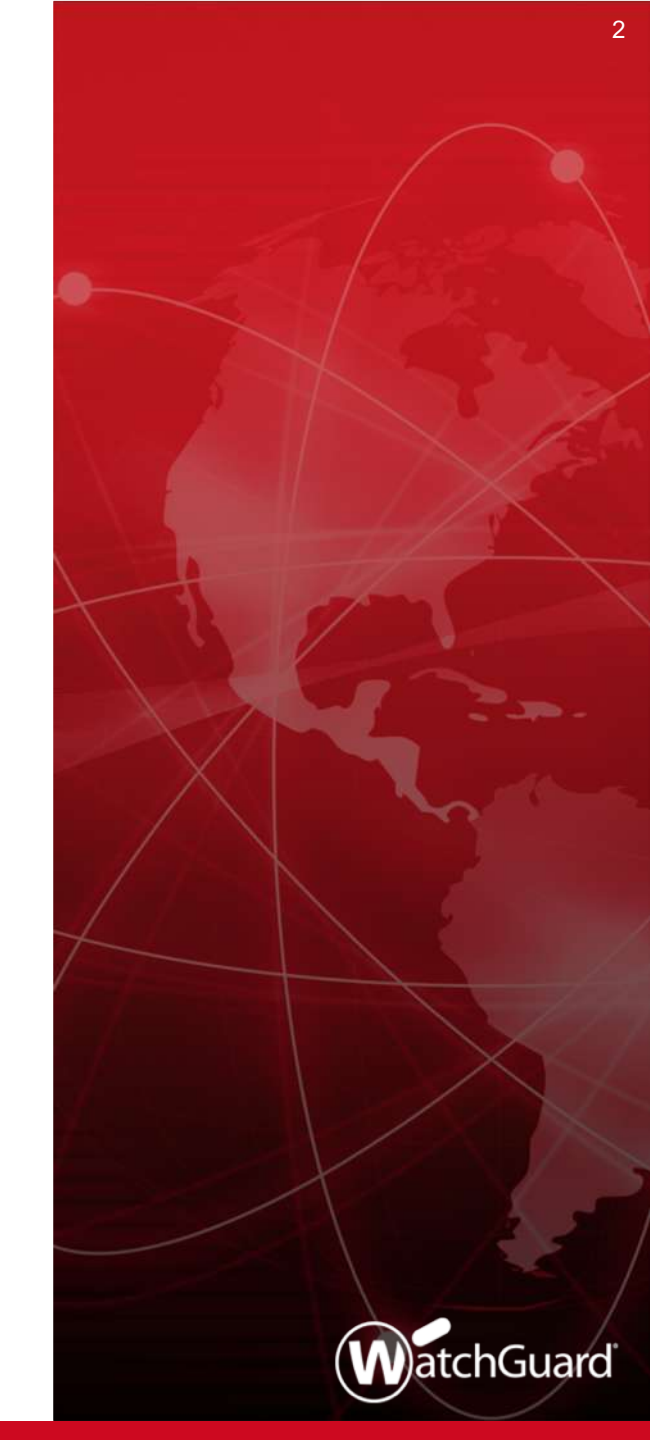

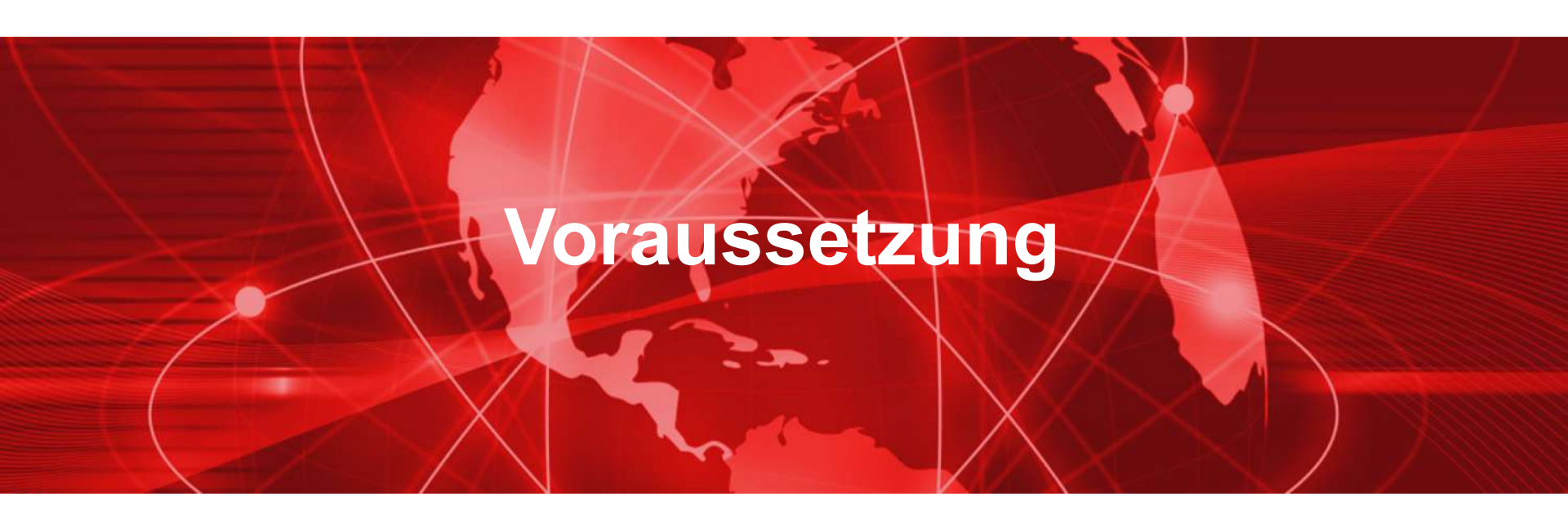

## Voraussetzung

- Das Access Portal ist seit der Version 12.1 in der WatchGuard FireOS enthalten.
- Die Lizenz f
  ür das Access Portal ist Bestandteil der Total Security Suite (TSS) von WatchGuard.
- Das Access Portal funktioniert nicht auf folgende Produkten: XTM, XTMv, T Series, M200 oder M300.
- Das Access Portal unterstützt FireboxV, FireboxCloud, und alle anderen Firebox Modelle (M370 oder höher).

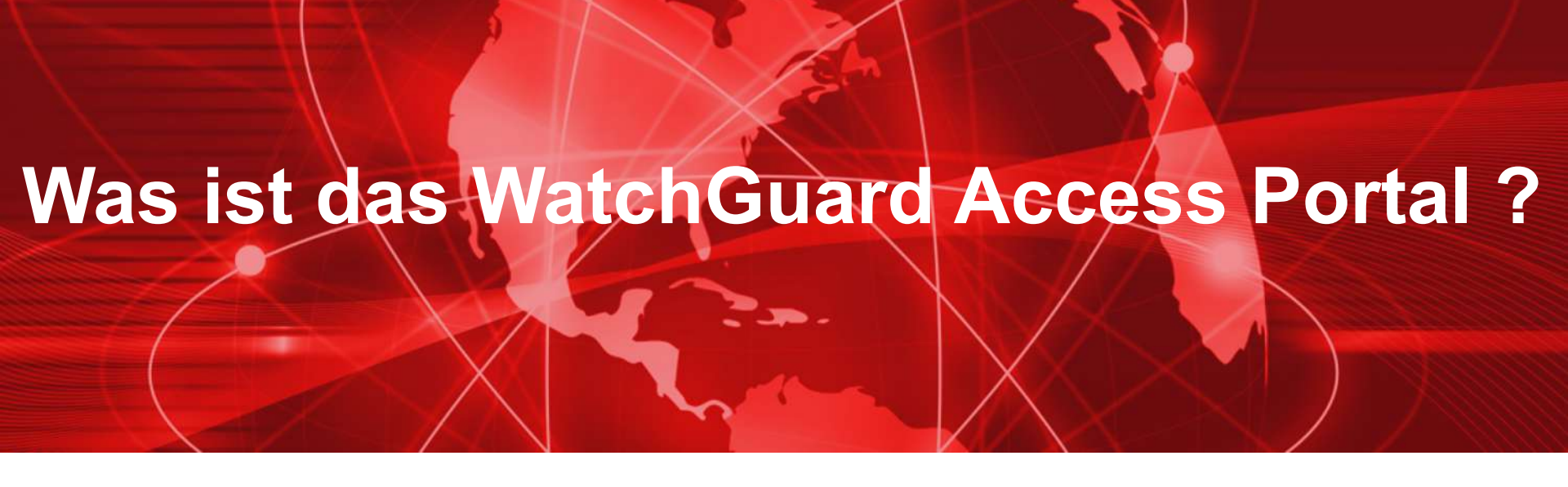

## **Access Portal**

 Die neue Access Portal-Funktion ermöglicht es Benutzern eine externen Webanwendungen von Drittanbietern zu verwenden, und zum anderen, RDP- und SSH-Sitzungen im Browser zu lokalen Ressourcen ohne einen SSL-Client zu starten.

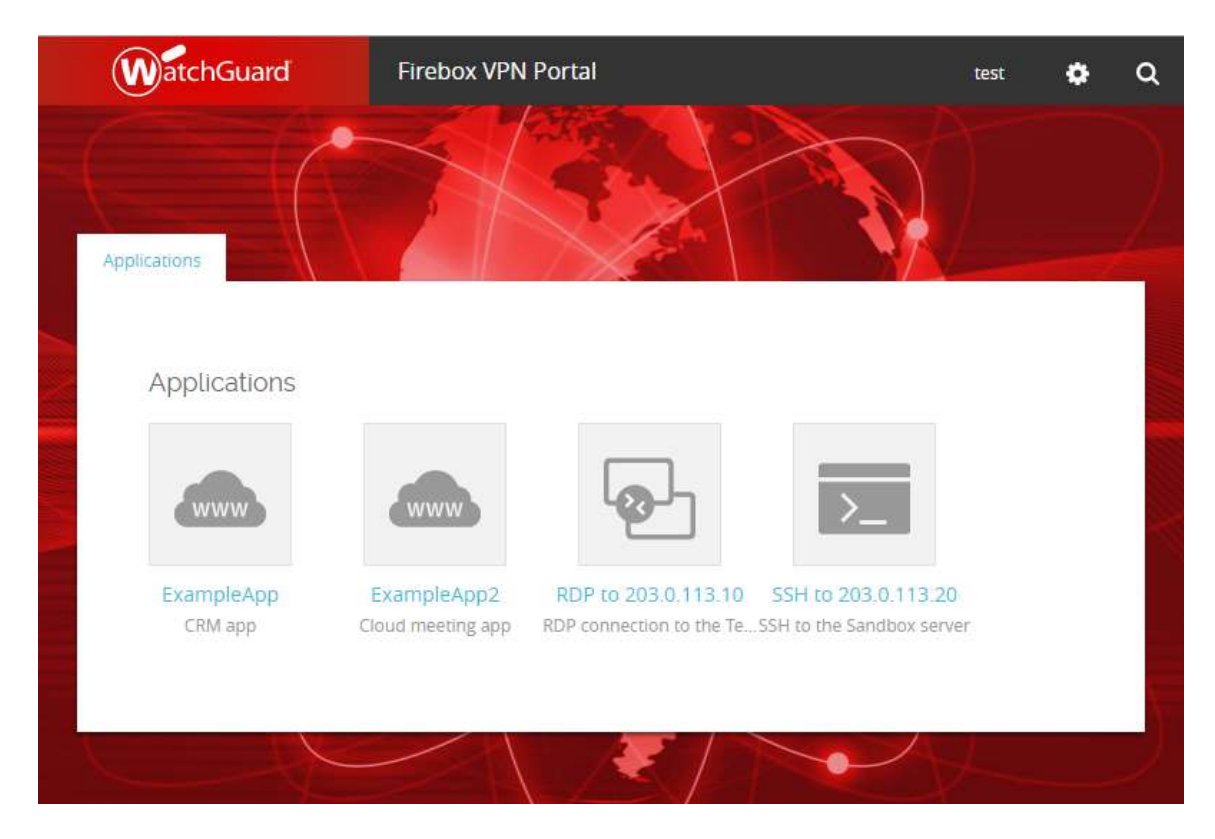

## **Access Portal**

- Der sichere Remote-Zugriff auf (virtuelle) Maschinen über RDP bietet privilegierten Benutzern die Möglichkeit, Netzwerke remote zu verwalten
- Eine SSH-Sitzungen in HTML5- und SSL-kompatiblen Webbrowsern ermöglichen es privilegierten Benutzern, mit Hilfe einer sicheren Shell, kritische Netzwerkressourcen zu verwalten.
- Die Sicherheit von TLS 1.2 erhöht somit auf die Sicherheit für RDP- und SSH-Sitzungen !!

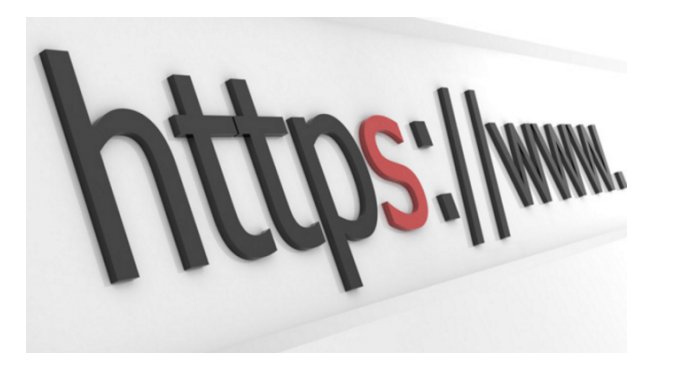

## **Access Portal**

- Die HTTPS Verbindung zu den Applikationen wird von der Firebox hergestellt.
- Benutzer melden sich am Access Portal an und sehen im Portal links zu Web Applikationen, RDP Host und SSH Host.
  - Sie können die Applikation & -Gruppen angeben, mit denen Benutzer und Benutzergruppen eine Verbindung herstellen können.
- Single Sign-On über einen Identitätsanbieter eines Drittanbieters (z. B. Okta, OneLogin, etc.) wird über das SAML-Authentifizierungsprotokoll unterstützt.

In der Zukunft auch durch ein eigenes WatchGuard Produkt – WatchGuard AuthPoint

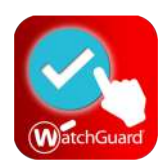

## Access Portal — Geteilte Einstellungen

- Access Portal und Mobile VPN mit SSL teilen diese VPN-Portaleinstellungen:
  - Interfaces, auf denen das VPN-Portal verfügbar ist
  - Authentifizierungsserver
  - Portal Design Anpassung

When you activate Mobile VPN with SSL, the "SSLVPN-Users" group Activate Mobile VPN with SSL

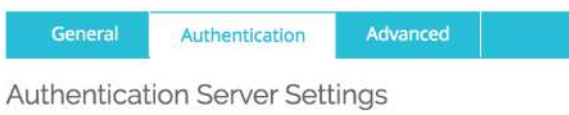

- Auto reconnect after a connection is lost
- Source users to authenticate after a connection is lost
- Allow the Mobile VPN with SSL client to remember password

Define users and groups to authenticate with Mobile VPN with SSL.

|         | NAME                |
|---------|---------------------|
|         | SSLVPN-Users        |
|         | windows             |
|         | fmann               |
|         | Michael             |
|         | fmann21             |
|         | groupName           |
| ADD     | REMOVE              |
| VPN     | Portal              |
| Interfa | ce for connections: |
| Any     | -External           |
| Auther  | tication Servers:   |
| RAD     | DIUS                |
| Fire    | box-DB              |
| 00      | ONFIGURE            |
|         |                     |

## Access Portal — Geteilte Einstellungen

- Access Portal und Mobile VPN mit SSL teilen sich die Firewall-Policy WatchGuard SSLVPN.
- Any-External ist das einzige verfügbare Interface für das Access Portal, wenn Mobile VPN mit SSL nicht auf der Firebox konfiguriert wurde.
- Any-External, Any-Trusted und Any-Optional sind verfügbar, wenn das Access Portal aktiviert ist und Mobile VPN mit SSL aktiviert ist (oder in der Vergangenheit war).

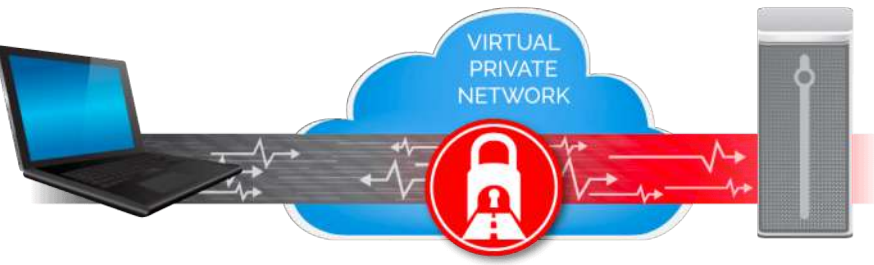

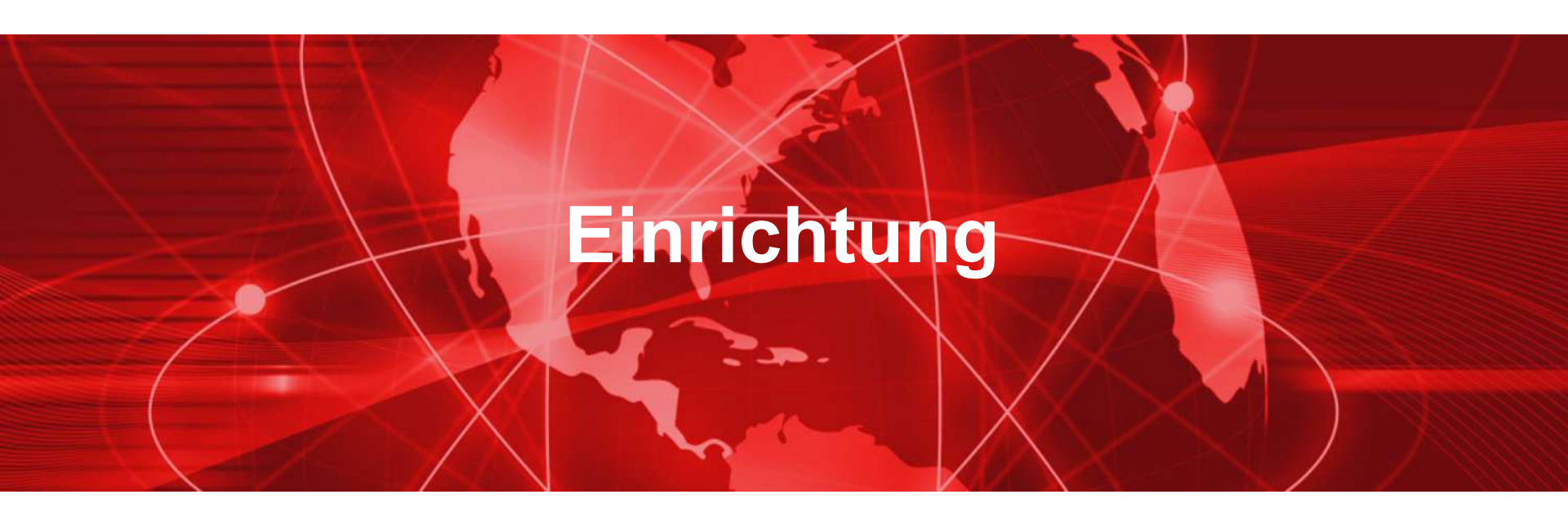

#### Aktivieren des Access Portals

 Die Konfiguration des Access Portals erfolgt in den Bereich der Subscription Services.

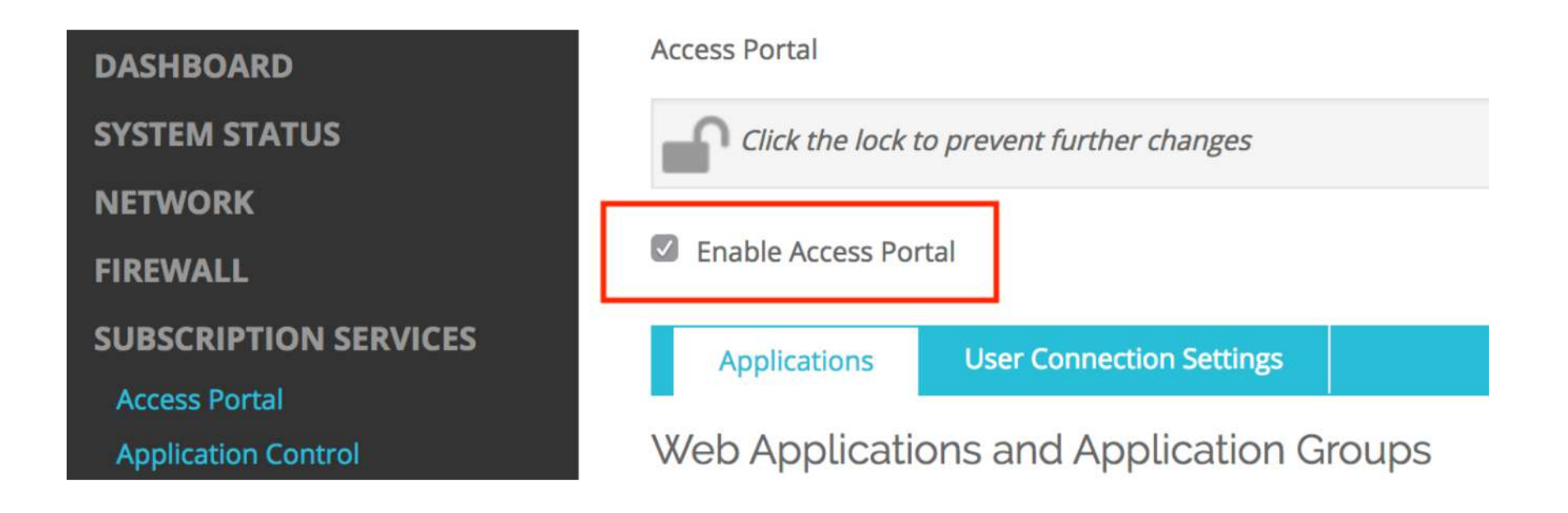

#### **Authentication Servers**

Specify the authentication servers to use for connec

| Jľ  | AUTHENTICATION SE            | RVER      |               |     |
|-----|------------------------------|-----------|---------------|-----|
| io  | RADIUS                       |           |               | 1   |
| :   | Firebox-DB                   |           |               |     |
| ЭC  |                              |           |               |     |
| ie  | Firebox-DB                   | ADD       | REMOVE        |     |
| lie |                              |           |               | egt |
|     | Interfaces                   |           |               |     |
|     | Specify the interfaces for c | onnectior | ns to the VPN | Pc  |
|     | INTERFACE 🛟                  |           |               |     |
|     | Any-External                 |           |               |     |
|     |                              |           |               | 1   |
|     | Any-External                 | ADD       | REMOVE        |     |

#### **VPN** Portal

#### Interface for Connections:

Any-External

#### **Authentication Servers:**

RADIUS

Firebox-DB

#### 

13

Web Applications and Application Groups Specify the applications that appear in the VPN Portal. Application

- Applikation Gruppen anlegen
  - Im ersten Step wird eine oder mehrere Applikation Gruppen angelegt.

- Erst danach kann man Applikationen f
  ür die einzelnen Applikationsgruppen definieren.
- Es macht Sinn, die Applikationen nach Typen oder nach Aufgaben zu sortieren.
  - D.h. Alle RDP Session in einer Applikation Gruppe zu legen oder
  - Dem Benutzer eine eindeutige Applikation Gruppe zu ordnen, worin er alle seine Applikationen findet.

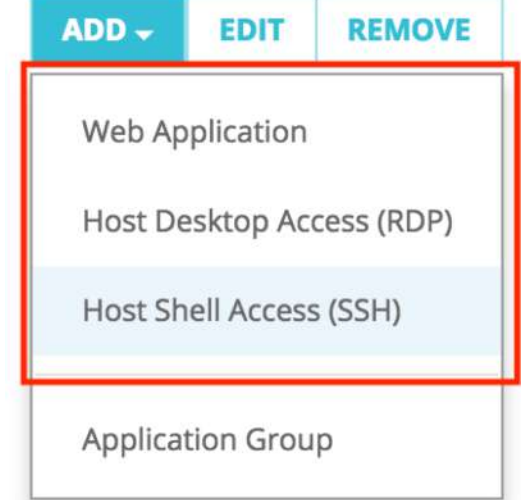

#### Einige Anmerkungen zu RDP Session

- Das Access Portal unterstützt die Sicherheitstypen Any, NLA, TLS und RDP für Verbindungen mit RDP-Hosts. Wir empfehlen die Standardeinstellung Any, die für die meisten Verbindungen funktioniert. Wenn Any ausgewählt ist, verhandelt die Firebox das Sicherheitsprotokoll mit dem Remote-Host.
- Wir empfehlen, in den RDP-Einstellungen f
  ür Access Portal Trust Certificate auszuw
  ählen.
- Wenn Sie kein Trust Certificate auswählen, müssen Sie die Zertifizierungsstellenkette für den RDP-Host in die Firebox importieren.
- Bei Domänen Rechnern pr
  üfen sie in den Domain Settings, ob Allows connections only from computers running Remote Desktop with Network Level Authentication aktiviert ist.

Unter <u>https://www.watchguard.com/help/docs/fireware/12/en-</u> <u>US/Content/en-US/services/access%20portal/access\_portal\_config.html</u> finden sie dazu weitere Hinweise.  Spezielle Applikation Gruppen f
ür Benutzer und Gruppen werden im Bereich User Connection Settings eingerichtet.

| Select a user or group. |              |   |
|-------------------------|--------------|---|
| Authentication Server   | AccessPortal | ÷ |
| Туре                    | Group        | ¢ |
| Name                    |              |   |

Select the resources that are available to this user or group.

0

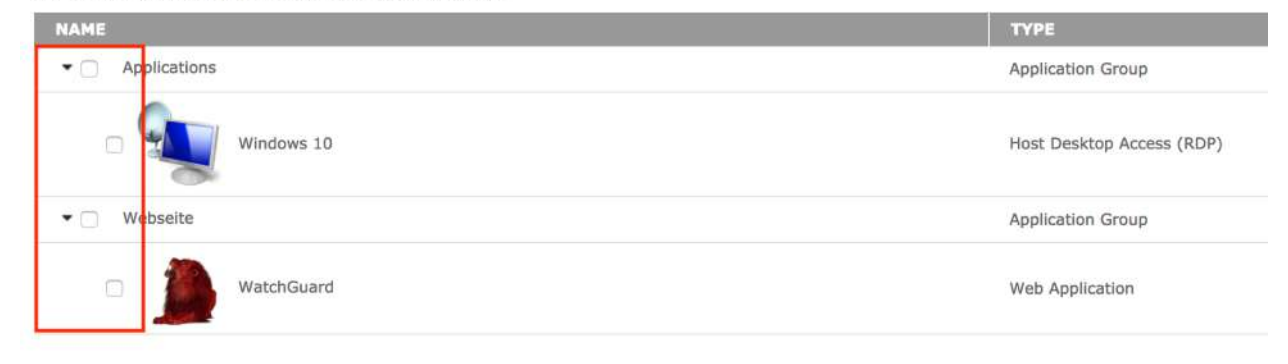

| ОК | CANCEL |
|----|--------|
|----|--------|

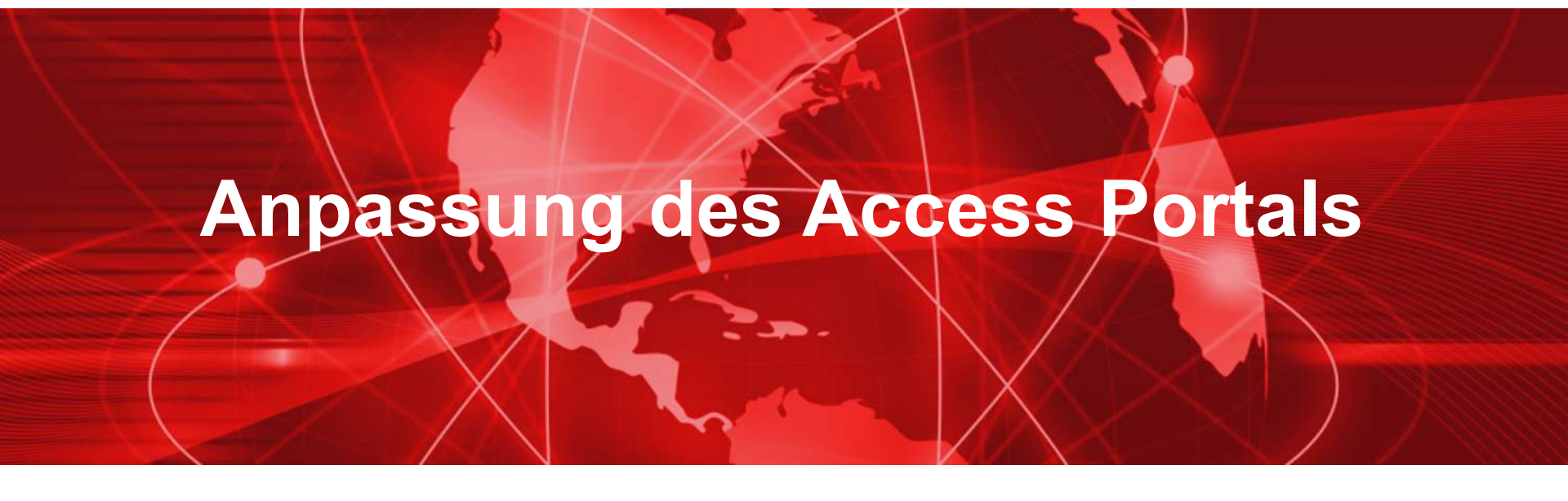

19

- Sie können diese Elemente der Login- und Portalseiten anpassen:
  - Seitentitel
  - Login Logo
  - Kopfzeilenlogo
  - Hintergrundbild
- Sie können auch eine benutzerdefinierte CSS-Datei hochladen, um Seitenelemente wie Schaltflächen anzupassen

| General Customization                     | SAML              |             |
|-------------------------------------------|-------------------|-------------|
| Page Title Example Company Access P       | Portal            |             |
| 🖉 Custom login logo                       |                   |             |
| Example Company                           |                   |             |
| Select Image (.jpg, .gif or .png)         | -1)               |             |
| Choose File <sup>logo.jpg</sup>           | UPLOAD            | RESET IMAGE |
| Custom header logo                        |                   |             |
| Choose File No file chosen                | UPLOAD            | RESET IMAGE |
| Custom background image                   |                   |             |
| Choose File No file chosen                | UPLOAD            | RESET IMAGE |
| Custom CSS file<br>Select CSS file (.css) |                   |             |
| Choose File No file chosen                | UPLOAD            | RESET CSS   |
|                                           |                   |             |
| PREVIEW LOGIN PAGE PREVIEW                | VAPPLICATION PAGE |             |

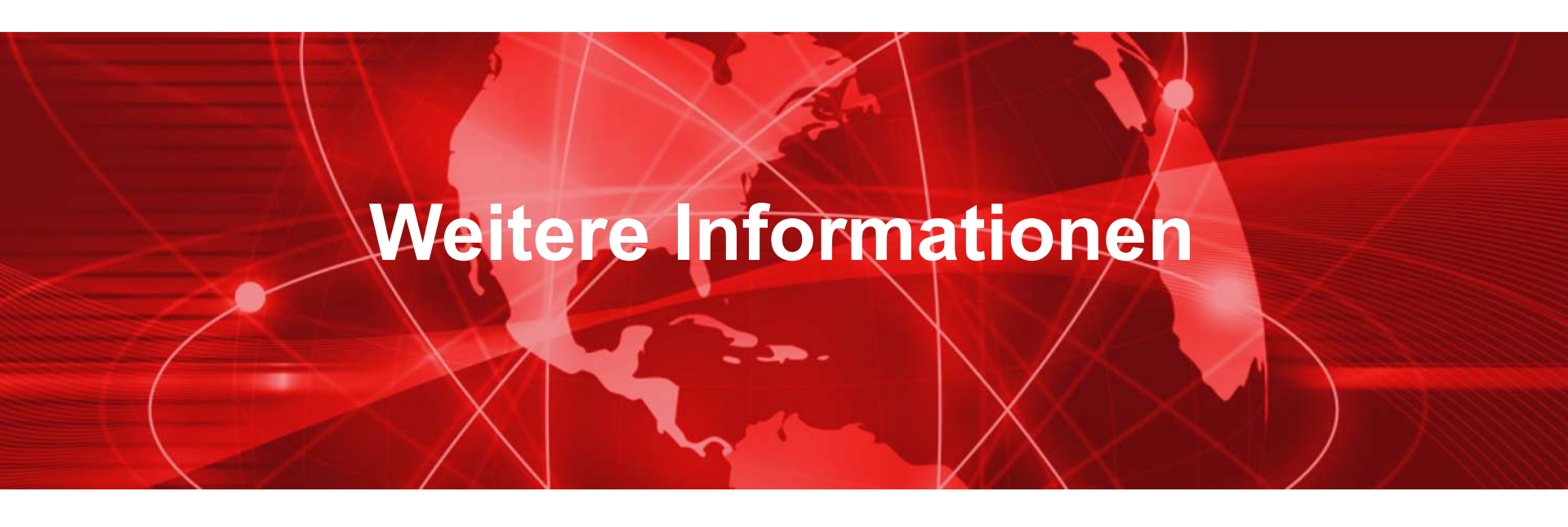

### Access Portal — Authenticated Users

- Sie können die Benutzer sehen, die mit dem Access Portal verbunden sind:
  - Auf der Fireware-Webbenutzeroberfläche auf der Seite Systemstatus> Authentifizierungsliste

| Authentication List              |                  |        |              |                   | 30 SECONDS ▼ |
|----------------------------------|------------------|--------|--------------|-------------------|--------------|
| Authentication List              |                  |        |              |                   |              |
| Summary                          |                  |        |              |                   |              |
| Mobile VPN with L2TP: 0          | Mobile VPN with  | SSL: 0 | Mobile       | VPN with IPSec: 0 |              |
| Mobile VPN with IKEv2: 0         | Access Portal: 0 |        | Firewall     | : 0               |              |
| Total Users: 0                   |                  |        |              |                   |              |
| Users Locked Out: 0 UNLOCK USERS |                  |        |              |                   |              |
| Authenticated Users              |                  |        |              |                   |              |
| LOG OFF USERS                    |                  |        |              |                   |              |
| USER TYPE                        | DOMAIN           | CLIENT | ELAPSED TIME | IP ADDRESS        | LOGIN LIMIT  |
|                                  |                  |        |              |                   |              |
|                                  |                  |        |              |                   |              |
|                                  |                  |        |              |                   |              |

## Access Portal — Diagnostic Log Level

- Sie können auch die Diagnoseprotokollierungsstufe für Access Portal-Verbindungen festlegen
  - Gehen sie unter System > Diagnostic Log
  - Legen Sie im Abschnitt Security Subscriptions die Protokollstufe f
    ür die Option Zugriffsportal fest

| curity Subscriptions              | Error |   |
|-----------------------------------|-------|---|
| Access Portal                     | Error | ٣ |
| Gateway AntiVirus Service and DLP | Error | ٣ |
| spamBlocker                       | Error | ٣ |
| WebBlocker                        | Error |   |
| Reputation Enabled Defense        | Error | Ŧ |

# Live Demo

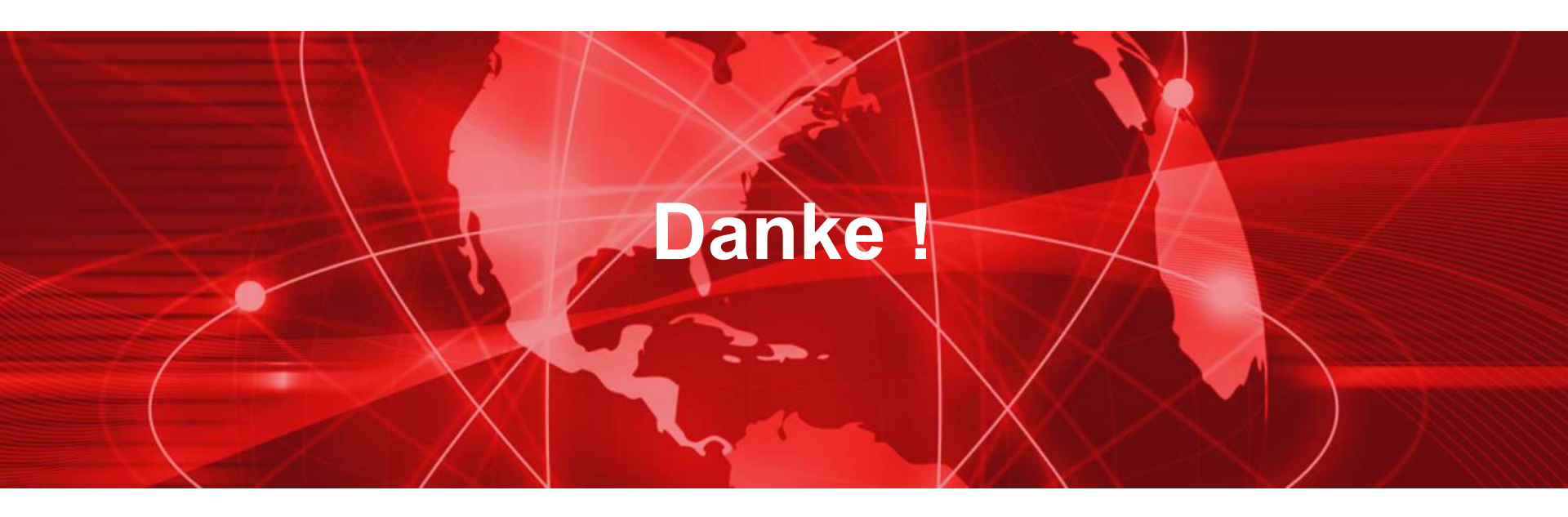